## **Correcting Charting Errors**

## Charting Has Occurred on Wrong Patient Before Finalization

If this has occurred, and the case has not been finalized yet, follow these steps to terminate the documentation.

1. Highlight any segment, select Case Documentation Comment, and enter a comment as to why the document is being terminated.

| Add Modify Remove Clear                                                                         | << Prev Next>> |
|-------------------------------------------------------------------------------------------------|----------------|
| Comments B I U ≡ ≡ ≡ 3 B 1 Tahoma - 10 - 4 3 3 *                                                |                |
| Pre Care Activity     Post Care Activity     Case Documentation Comments     Case Cart Comments | Enter reason   |

2. From within the Perioperative Doc tab, click on the 'Document' menu and select 'Terminate' from the drop-down

| 🖶 ZZTEST, PATIENT FOUR - 888000460 0                          | pened by Test , RN EH - Patient Position | oning - QEH      |                          |                    |
|---------------------------------------------------------------|------------------------------------------|------------------|--------------------------|--------------------|
| <u>T</u> ask <u>E</u> dit ⊻iew <u>P</u> atient ⊆hart Links Do | cument Belp                              |                  |                          |                    |
| 😳 Case Selection 💿 PAL Å Patient List 🔤                       | Case Overview                            |                  |                          |                    |
| Exit 🔟 Calculator                                             | Case Documentation                       | 🚸 Scheduling App | pointment Book 🔊 Surgica | l Case Manager 🍾 C |
| ZZTEST, PATI X                                                | Add Segment                              |                  |                          |                    |
| ZZTEST, PATIENT FOUR                                          | Segment Audit Patient Positioning - QEH  | hale             | Loc: LAB OFH : :         | ** Allergies **    |
| <no -="" class="" encounter="" type=""> 01110667</no>         | Discontinue Patient Positioning - QEH    | 3000460          | Fin/Enc: 01110667        | rillor gioc        |
| Perioperative Doc                                             | Case Attendees                           |                  |                          |                    |
|                                                               | Case Times                               |                  |                          |                    |
|                                                               | Finalize                                 |                  |                          |                    |
| IntraOp Doc - QEH                                             | Periop Discrepancies                     | ina:             |                          |                    |
| Documentation                                                 | Sign Document                            |                  | Midgley MD, Peter I      |                    |
| IntraOp Doc - QEH                                             | Electronic Signatures                    |                  |                          |                    |
| Case Attendees - QEH                                          | Case Logging                             |                  |                          | ef Podu Poo        |
| Case Times - QEH                                              | Retrospective                            |                  |                          | Supine             |
| Delays/Cancellation - Q                                       | Terminate                                |                  |                          | Bight Arm P        |
| Surgical Procedures - QEH                                     | Document Type Prompt                     |                  |                          | At Side            |
| Safety Checklist - QEH                                        | Document Type                            |                  |                          | ,                  |
| Patient Positioning - QEH                                     | Yellow Fin                               |                  |                          |                    |
| Skin Prep - QEH                                               | nt : Candy Cane                          |                  |                          |                    |
| Cautery - QEH                                                 |                                          |                  |                          |                    |
| Catheters/Drains/Tubes/Pa                                     | ckill Sandbags:                          |                  |                          |                    |

- 3. A Terminate Document window will open.
- 4. Select the best reason from the list available. Ignore the 'Charge Options' section (just ensure 'Postpone charges for this document' is selected by default.

|           | Terminate Document                            | × |
|-----------|-----------------------------------------------|---|
| E         | Select a reason for terminating the document. |   |
| EI<br>39: | Not Required for this Case                    | * |
|           | Patient Expired                               |   |
|           | Patient heruseu Heatment                      |   |
| ф         | See Comments                                  |   |
|           | Surgeon Decision                              |   |
|           | Charge Options                                |   |
|           | Postpone charges for this document.           |   |
| ld        | Send charges for this document                |   |
|           | Acuity Level Charges                          |   |
|           | Anesthesia Charges                            |   |

- 5. Click OK.
- 6. A Confirm Termination window will appear. Click Yes if you are certain you want to end documentation for this patient and case.

| Confirm | Termination                                                                                                    |  |
|---------|----------------------------------------------------------------------------------------------------|--|
| 2       | Are you sure you want to terminate this document?<br>You will not be able to make corrections after performing this action |  |
|         | <u>Y</u> es                                                                                                    |  |

7. Initially, it will appear that nothing has happened. However, when you review the segments, you will notice fields are greyed-out and are no longer available for charting.

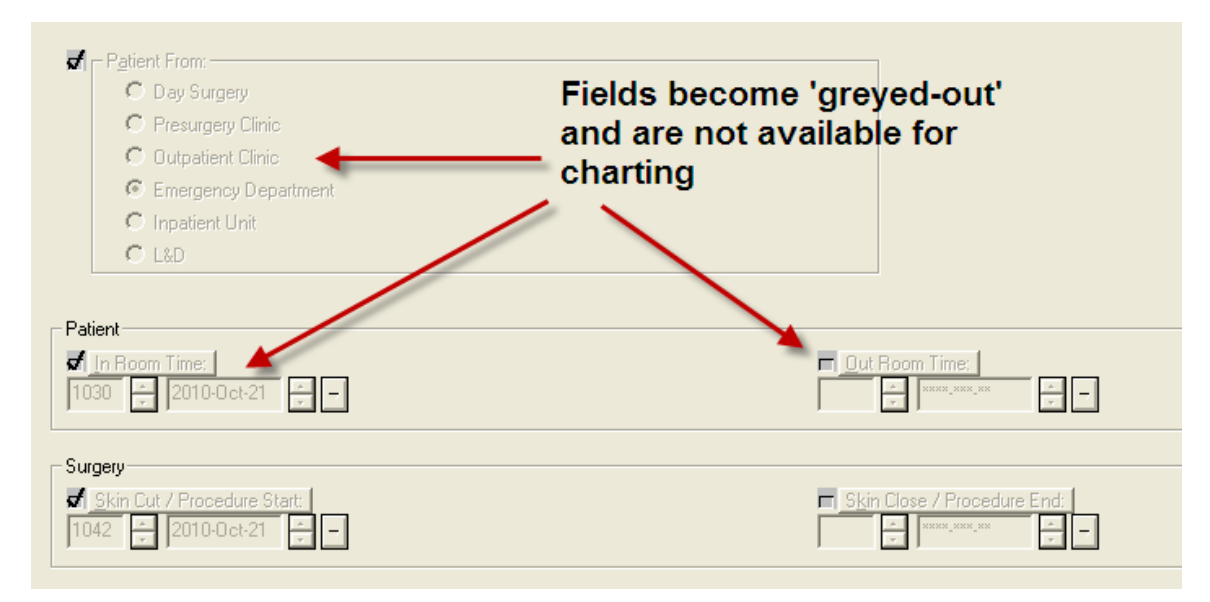

NOTE: If the patient you began charting on is actually booked for another surgery (i.e. you accidentally opened the wrong chart from the Case Selection tab), you will have to have a scheduling clerk re-book the case. This is required because once a document is terminated, the current case as it exists cannot be documented on until it is rebooked